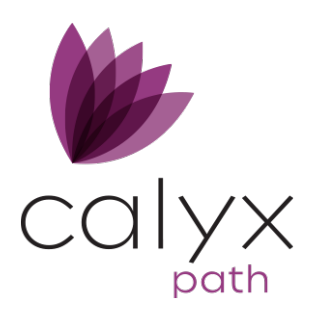

# **Mortgage Insurance Interface (User)**

## Using the Path Mortgage Insurance Interface

The Path mortgage insurance interface is available from the Interfaces activity in Path.

#### Accessing the Mortgage Insurance Interface

To access the mortgage insurance interface:

- 1. Open Path.
- 2. Select an existing or create a new loan.
- 3. Enter closing costs and other loan data on the *Application* and *Closing Costs* screens as needed.
- 4. Select the *Mortgage Insurance* screen from the Interfaces activity.

| Production             | Loc          | ×                   | Compliance               | Co     | onditions 🕅  | Documents    | 23 In       | terfaces          | Message             |                     |                   |             |            |               |
|------------------------|--------------|---------------------|--------------------------|--------|--------------|--------------|-------------|-------------------|---------------------|---------------------|-------------------|-------------|------------|---------------|
| Summary Cred           | it AUS       | Disclosures         | Appraisal                | Flood  | Mortgage Ins | urance Frau  | d Audit     | Verifications     | UCD                 | Zip VOA             | AVM               | Bank System |            |               |
| MI Provider            | Arch MI      |                     | Premium I                | Plan   |              |              | Rate Quo    | te Number         |                     | 14                  |                   |             |            |               |
| Request Type           |              | 7                   | Renewal 1                | lype   |              | 7            | MI Certific | ate Number        |                     |                     |                   |             |            |               |
| Update Password        |              |                     | MI Covera                | ge     |              |              | Copy MI     | Data to Loan      |                     |                     |                   |             |            |               |
| Vendor Specific Covera | ge Requireme | nts 🕕               | Paid By                  |        |              |              | Message     | to MI Provider    |                     |                     |                   |             |            |               |
|                        |              |                     | MI Progra                | m      |              |              |             |                   |                     |                     |                   |             |            |               |
|                        |              |                     | Special Pr               | ogram  |              |              |             |                   |                     |                     |                   |             |            |               |
|                        |              |                     | Refundabl                | e:     |              |              |             |                   |                     |                     |                   |             |            |               |
|                        |              |                     |                          |        |              |              |             |                   |                     |                     |                   |             |            |               |
| locuments              |              |                     |                          |        |              |              |             |                   |                     |                     | 13                |             |            |               |
| Document Name          |              |                     |                          |        |              |              |             |                   |                     |                     |                   |             |            |               |
| No Documents Added     |              |                     |                          |        |              |              |             |                   |                     |                     |                   |             |            |               |
| listory                |              |                     |                          |        |              |              |             |                   |                     |                     |                   |             |            |               |
| ¢.                     |              |                     | ×                        | 9      |              |              |             |                   |                     |                     |                   |             |            |               |
| Date/Time              | MI Provi     | der MI Ce<br>Rate ( | rtificate/<br>Quote Num. | Status | Request Type | Premium Plan | Paid By     | Upfront<br>Amount | Renewal<br>1 Amount | Renewal<br>2 Amount | Prepaid<br>Amount | Message     | Ordered By | Sent Received |
| No records             |              |                     |                          |        |              |              |             |                   |                     |                     |                   |             |            |               |
|                        |              |                     |                          |        |              |              |             |                   |                     |                     |                   |             |            |               |
|                        |              |                     |                          |        |              |              |             |                   |                     |                     |                   |             |            |               |
| Delete                 | Orde         | r s                 | Save                     |        |              |              |             |                   |                     |                     |                   |             |            |               |

#### To Oder a Mortgage Insurance Report

- 1. Open the *Mortgage Insurance* screen.
- 2. Select the *MI Provider*.
- 3. Select a rate quote option from the *Request Type* dropdown list.

- 4. Optional, select the Update Password check box if needed.
- 5. Select from the *Premium Plan*, *Renewal Type*, *MI Coverage* and *Paid By* dropdown lists as needed.
- 6. Fill out the *MI Program* and *Special Program* fields if applicable.
- 7. If applicable, select the **Refundable** check box.
- 8. If applicable, click the select icon (<sup>1</sup>) of the *Rate Quote Number* field. The **Select Rate Quote** lightbox appears.
  - A. Select the checkbox of the rate quote.
  - B. Click Select.
- 9. Fill out the *MI Certificate Number* field.
- 10. If applicable, select the Copy MI Data to Loan check box.
- 11. Optional, fill out the *Message to MI Provider* field.
- 12. Click the add icon (<sup>11</sup>) corresponding to **Documents**. The **Document Management List** lightbox appears.
  - A. Select the check boxes of the documents to be added.
  - B. Click Select.
- 13. Click Order.

A lightbox appears asking for the login credentials of the MI provider you selected.

- 14. Enter your login credentials.
- 15. Click Login.

A message is displayed when the order is complete. And the rate(s), are displayed in the *History* section table.

| History               |             |                                    |         |              |               |          |    |                   |    |                     |           |                 |                   |                                  |            |               |
|-----------------------|-------------|------------------------------------|---------|--------------|---------------|----------|----|-------------------|----|---------------------|-----------|-----------------|-------------------|----------------------------------|------------|---------------|
| <                     |             |                                    | ×Q      |              |               |          |    |                   |    |                     |           |                 |                   |                                  |            |               |
| Date/Time             | MI Provider | MI Certificate/<br>Rate Quote Num. | Status  | Request Type | Premium Plan  | Paid By  |    | Upfront<br>Amount |    | Renewal<br>1 Amount | Re<br>2 A | enewal<br>mount | Prepaid<br>Amount | Message                          | Ordered By | Sent Received |
| 09/30/2019 9 13:30 AM | National MI |                                    | Success | Multi-Produ  | Monthly       | Lender   | 5  | à                 | \$ |                     | s         |                 | \$ 3192.00        | The Rate Quote Request has been. | Path User  | 0             |
| 09/30/2019 9:13:30 AM | National MI |                                    | Success | Multi-Produ  | Deferred Mont | Borrower | s  |                   | 5  | 84.31               | \$        | 23.75           | \$                | The Rate Quote Request has been. | Path User  | ß             |
| 09/30/2019 9 13:30 AM | National MI |                                    | Success | Multi-Produ  | Montbly       | Borrower | 5  | 9                 | 5  |                     | \$        |                 | \$ 2864.25        | The Rate Quote Request has been. | Path User  | ම             |
| 09/30/2019 9 13 28 AM | National MI |                                    | Success | Multi-Produ  | Deferred Mont | Borrower | \$ |                   | \$ | 68.88               | \$        | 23.75           | \$                | The Rate Quote Request has been  | Path User  | (0)           |
| 09/30/2019 9:13:15 AM | National MI |                                    | Ordered | Multi-Produ  |               |          | s  | 2                 | s  |                     | \$        |                 | s                 |                                  | Path User  |               |

16. Optional, to copy the MI rate data to the loan, click the row of the rate. The **Rate Quote Details** lightbox is displayed.

Path Software is a division of Calyx Technology, Inc. © Calyx Technology, Inc. 2019. All rights reserved.

| Rate Quote Details                                                                                                    |                                                                                                    | <u> </u>             | <b>~ 1.</b> m          | X                           |  |  |  |  |  |
|----------------------------------------------------------------------------------------------------|----------------------------------------------------------------------------------------------------|----------------------|------------------------|-----------------------------|--|--|--|--|--|
| MI Devides                                                                                                    | No. Koronal Mil                                                                                                    |                      | Desident Description   | DNUM - Blo Nes Defendable   |  |  |  |  |  |
| MI Provider                                                                                                    | National MI                                                                                                    |                      | Product Description    | LPMI Monthly Non-Retundable |  |  |  |  |  |
| Premium Plan                                                                                                    | Deterred Monthly                                                                                                    |                      | Rate Quote Number      |                             |  |  |  |  |  |
| Renewal Type                                                                                                    | Constant                                                                                                    |                      | MI Taxing Authority    |                             |  |  |  |  |  |
| MI Coverage                                                                                                    | 12%                                                                                                    |                      | MI Tax Type            |                             |  |  |  |  |  |
| Paid By                                                                                                    | Borrower                                                                                                    |                      | MI Tax Percent         |                             |  |  |  |  |  |
| MI Program                                                                                                    | gram                                                                                                    |                      | MI Tax Amount          | \$                          |  |  |  |  |  |
| Refundable                                                                                                    | No                                                                                                    |                      |                        |                             |  |  |  |  |  |
| Without Tax                                                                                                    |                                                                                                    |                      | With Tax               |                             |  |  |  |  |  |
| Upfront Premium %                                                                                                    | %                                                                                                    |                      | Upfront Premium %      | %                           |  |  |  |  |  |
| Upfront Premium Amount                                                                                                    | \$                                                                                                    |                      | Upfront Premium Amount | \$                          |  |  |  |  |  |
| Upfront Premium Term                                                                                                    |                                                                                                    |                      | Upfront Premium Term   |                             |  |  |  |  |  |
| Renewal 1 Rate                                                                                                    | 0.710000%                                                                                                    |                      | Renewal 1 Rate         | 0.710000%                   |  |  |  |  |  |
| Renewal 1 Amount                                                                                                    | \$ 84.31                                                                                                    |                      | Renewal 1 Amount       | \$ 84.31                    |  |  |  |  |  |
| Renewal 1 Term                                                                                                    | 120                                                                                                    |                      | Renewal 1 Term         |                             |  |  |  |  |  |
| Renewal 2 Rate                                                                                                    | 0.200000%                                                                                                    |                      | Renewal 2 Rate         | 0.200000%                   |  |  |  |  |  |
| Renewal 2 Amount                                                                                                    | \$ 23.75                                                                                                    |                      | Renewal 2 Amount       | \$ 23.75                    |  |  |  |  |  |
| Renewal 2 Term                                                                                                    | 240                                                                                                    |                      | Renewal 2 Term         |                             |  |  |  |  |  |
| Prepaid Premium Amount                                                                                                    | \$                                                                                                    |                      | Prepaid Premium Amount | \$                          |  |  |  |  |  |
| Prepaid Premium Term                                                                                                    | 0                                                                                                    |                      | Prepaid Premium Term   |                             |  |  |  |  |  |
| Comments from MI Provider                                                                                                    |                                                                                                    |                      | Message to MI Provider |                             |  |  |  |  |  |
| The Rate Quote Request has<br>The quoted rate, is an estimal<br>loan attributes you have provi<br>rates and adjustments, and st<br>insurance. Coverage may be<br>subject to its review and appr<br>Underwriting Guidelines. Nati<br>based on the data you provide | been successfully processed<br>e for informational purposes, reflective<br>ded and based on current National MI<br>hall not constitute an application or off<br>offered by National MI at its discretion<br>val under applicable National MI<br>onal MI will homor this quote for 90 day<br>d. Erinal rate will be provided to a lenc | of of of of of or of |                        |                             |  |  |  |  |  |
| Documents Received                                                                                                    |                                                                                                    |                      | Documents Sent         |                             |  |  |  |  |  |
| Description                                                                                                    |                                                                                                    |                      | Description            |                             |  |  |  |  |  |
| NationalMI_MultiRateQuote_0                                                                                                    | 9302019_1113AM.pdf                                                                                                    | Ø                    | No Data.               |                             |  |  |  |  |  |
|                                                                                                    |                                                                                                    |                      |                        |                             |  |  |  |  |  |
|                                                                                                    |                                                                                                    | С                    | opy to Loan            |                             |  |  |  |  |  |

### A. Click the Copy to Loan button.

The **Copy MI Data Warning** light box appears, asking you to confirm the decision.

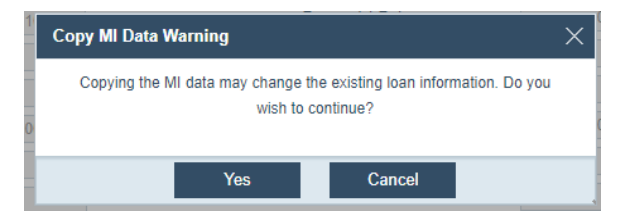

B. Click Yes.

The data is copied to the loan, which can be viewed through the **Mortgage Insurance** lightbox, as shown below.

PathSoftware • 6475 Camden Avenue, Suite 207 • San Jose, CA • 95120 Corporate: (408) 997-5525 • Support: (866) 268-4201 • support@pathsoftware.com • Sales: (866) 302-2599 www.pathsoftware.com

Path Software is a division of Calyx Technology, Inc. © Calyx Technology, Inc. 2019. All rights reserved.

| Production  |             |              |                |                |                 |              |             |            | N    | Interfaces   |            | Messages       |            |
|-------------|-------------|--------------|----------------|----------------|-----------------|--------------|-------------|------------|------|--------------|------------|----------------|------------|
| Applicatio  | on Sun      | nmary        | Send/Status    | Closing Cos    | ts Loan Tra     | nsmittal     | HMDA        | A Apprai   | sals | Profile      | Originato  | r Registration | \$⇒        |
| Borrower    | Property    | Product      | t Employme     | it Income      | Housing Exp.    | REO          | Credit / Li | iab. Asset | s C  | ash To Close | Declarat   | tions Addendum | Originator |
| Total Prese | ent Housing | \$           | Difference     | \$             |                 | 1,067.41     |             |            |      |              |            |                |            |
| Total Proj  | Mortgag     | e Insuranc   | ;e             |                |                 | _            |             |            |      |              |            |                | ×          |
|             | Up-Front    | t Mortgage I | Insurance Pren | ium/ Funding F | ee              |              |             |            |      |              |            |                |            |
|             | Premium     | %            |                | % Premi        | um % Override   | $\checkmark$ |             |            |      | USDA Pai     | d in Cash  |                |            |
| Rent        | Premium     | Amount       | \$ 0           | .00 Premi      | um Paid in Cash | \$           | 0.00        |            |      | MIP Refun    | d Amount   | \$             |            |
| First Mor   | Premium     | Financed     | \$ 0           | .00 Premi      | um Paid in Cash | Override     |             |            |      | MI Refund    | able       |                |            |
| Other Fir   | Monthly     | Mortgage Ir  | nsurance       |                |                 |              |             |            |      |              |            |                |            |
| Hazard II   | Renewal     | 1            | 0.71000        | 0 % Month      | ly Amount       | \$           | 84.31       |            |      | Months       |            | 120            |            |
| Real Ect    | Renewal     | 2            | 0.20000        | ) % Month      | ly Amount       | \$           | 23.75       |            |      | Months       |            | 240            |            |
| IVedi Lou   | Renewal     | 3            |                | % Month        | ly Amount       | \$           | 0.00        |            |      | Months       |            |                |            |
| Mortgage    | Midpoint    | Cancellation |                | MI Ab          | sence Reason    |              |             |            | •    | Premium F    | Paid By    | Borrower       | •          |
| Homeow      | Calculate   | Based on R   | Remaining      | Other          | Description     |              |             |            | ۳    | VA Branch    | of Service |                |            |
| Other       | Cancel at   |              |                | Calcu<br>%     | ated Based on   |              |             |            | ۳    | Previous V   | /A Loan    |                |            |
| Total       | Cancel P    | MI Date      | 06/07/2049     |                |                 |              |             |            |      |              |            |                |            |
|             |             |              |                |                |                 |              |             |            |      |              |            |                |            |
|             |             |              |                |                |                 |              |             |            |      |              |            |                |            |
|             |             |              |                |                |                 |              | Save        |            |      |              |            |                |            |
|             |             |              |                |                |                 | _            |             |            | _    | _            |            |                |            |

PathSoftware • 6475 Camden Avenue, Suite 207 • San Jose, CA • 95120 Corporate: (408) 997-5525 • Support: (866) 268-4201 • support@pathsoftware.com • Sales: (866) 302-2599 www.pathsoftware.com

Path Software is a division of Calyx Technology, Inc. © Calyx Technology, Inc. 2019. All rights reserved.